## Inhaltsverzeichnis

## Datei:Packet-Mailclient-OE2XZR.pdf

- Datei
- Dateiversionen
- Dateiverwendung
- Metadaten

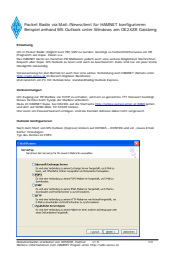

#### Gehe zu Seite

| <image/> <section-header><section-header><section-header><section-header><section-header><section-header><section-header><section-header></section-header></section-header></section-header></section-header></section-header></section-header></section-header></section-header>                                                                                                    |                                                                                                    |  |
|----------------------------------------------------------------------------------------------------|----------------------------------------------------------------------------------------------------|--|
| Tensor Security of the security of the sec    | Packet Radio via Mid Allowskierd for SHERET Kentgarisms<br>Imoget antwend MT Outlinit, unfor Windows are (12/22)? Gashing                                                                                                    |  |
| <text><text><text><text><text></text></text></text></text></text>                                                                                                    | Comment Comment C                                                                                                    |  |
|                                                                                                    | Washingtong for derivative or dark for units wells for Washington and Washington of the<br>Washington and the second methods for second period and payore.                                                                                                    |  |
| Contraction of the sector of the sector     | An example<br>the contract of the second second secon  |  |
| transformed by the formation of the formation of the for | Rentes Konfiguranet.<br>Next and the Thinking (Support) Extent and RENTER + NOVER and an Association                                                                                                    |  |
| vieweine vieweine vi | Early Studiego<br>Type da Kanno a UPAn<br>Lind Jama                                                                                                    |  |
| Transformation of the second of the second  | Wild Strend Strend Stre    |  |
| Note: Seite →                                                                                                    | (* Marcustandersen) hanne<br>Berne anderse hanne en en eine stander alle en er einer einer ei |  |
| nächste Seite →                                                                                                    | () and the second second RM Alberts Separate and RM Second Separate Alberts Second Second Sec    |  |
| nächste Seite →                                                                                                    | Contract on the second second     |  |
| achste Seite →                                                                                                    |                                                                                                    |  |
| nächste Seite →                                                                                                    | Lass Laws                                                                                                    |  |
| nächste Seite →                                                                                                    | Read-Decision of the Control of the Control of the Control of the Control of Control of     |  |
| nächste Seite →                                                                                                    |                                                                                                    |  |
| nächste Seite →                                                                                                    |                                                                                                    |  |
| nächste Seite →                                                                                                    |                                                                                                    |  |
| nächste Seite →                                                                                                    |                                                                                                    |  |
| nächste Seite →                                                                                                    |                                                                                                    |  |
| nächste Seite →                                                                                                    |                                                                                                    |  |
| nächste Seite →                                                                                                    |                                                                                                    |  |
| achste Seite →                                                                                                    |                                                                                                    |  |
| nächste Seite →                                                                                                    |                                                                                                    |  |
| nächste Seite →                                                                                                    |                                                                                                    |  |
| nächste Seite →                                                                                                    |                                                                                                    |  |
|                                                                                                    |                                                                                                    |  |
|                                                                                                    | nächsta Caita                                                                                                    |  |

Größe der JPG-Vorschau dieser PDF-Datei:  $424 \times 600$  Pixel. Weitere Auflösung:  $170 \times 240$  Pixel.

Originaldatei (1.240 × 1.754 Pixel, Dateigröße: 92 KB, MIME-Typ: application/pdf, 4 Seiten)

Anleitung für Mailzugriff via Mailclient (bspw. MS Outlook)

### Dateiversionen

Klicken Sie auf einen Zeitpunkt, um diese Version zu laden.

# BlueSpíce4

|         | Version vom         | Vorschaubild                                                                                                    | Maße                                 | Benutzer         | Kommentar                                                                                   |
|---------|---------------------|----------------------------------------------------------------------------------------------------|--------------------------------------|------------------|---------------------------------------------------------------------------------------------|
| aktuell | 11:01, 3. Nov. 2010 | <text><text><text><text><text><text><text><section-header><text><text><text><text></text></text></text></text></section-header></text></text></text></text></text></text></text> | 1.240 ×<br>1.754, 4<br>Seiten (92 KB | OE2WAO (Dis<br>) | Anleitung für<br>Mailzugriff via<br>kussion   Beiträge)<br>Mailclient (bspw. MS<br>Outlook) |

Sie können diese Datei nicht überschreiben.

#### Dateiverwendung

Die folgenden 3 Seiten verwenden diese Datei:

- Anwendungen am HAMNET
- Packet Radio via HAMNET
- Teststellungen Gaisberg Gernkogel

### Metadaten

Diese Datei enthält weitere Informationen, die in der Regel von der Digitalkamera oder dem verwendeten Scanner stammen. Durch nachträgliche Bearbeitung der Originaldatei können einige Details verändert worden sein.

| Fotograf                    | Fosodeder                         |  |  |  |
|-----------------------------|-----------------------------------|--|--|--|
| Kurztitel                   |                                   |  |  |  |
| Software                    | Acrobat PDFMaker 8.0 für Word     |  |  |  |
| Umwandlungsprogramm         | Acrobat Distiller 8,0,0 (Windows) |  |  |  |
| Verschlüsselt               | no                                |  |  |  |
| Papierformat                | 595,22 x 842 pts (A4)             |  |  |  |
| Version des PDF-Formats 1,4 |                                   |  |  |  |